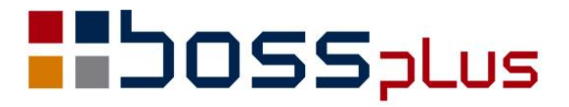

# SUPLEMENT

# WinBOSS WERSJA 8.00

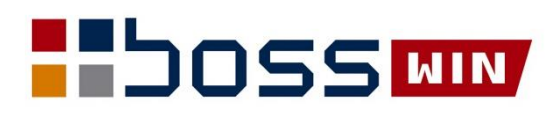

# Spis treści

| ZAKUP / SPRZEDAŻ                                                 | 4  |
|------------------------------------------------------------------|----|
| VAT27 w wersji elektronicznej                                    | 4  |
| Raport z deklaracji VAT-7                                        | 4  |
| Pole uwagi w Zamówieniach w Zakupie                              | 5  |
| Podsumowanie wagi na pozycji faktury                             | 5  |
| Wyświetlenie nr seryjnego produktu przy wystawianiu korekty      | 5  |
| Konieczność wypełnienia pola nr seryjny                          | 5  |
| Wybór z listy produktów wg nazwy w funkcji "Zmiana danych"       | 6  |
| Generowanie dokumentów magazynowych z ofert                      | 6  |
| Kolumna z ceną brutto po rabacie w Zleceniu/Proformie/Ofercie    | 6  |
| Domyślny magazyn dla kodów grup sprzedaży/zakupu                 | 7  |
| WZ z korekty nie zmieniającej ilości                             | 7  |
| Kolumna Indeks producenta w wydrukach z Zakupu                   | 7  |
| Sygnalizowanie niezrealizowanych zleceń                          |    |
| Indeks klienta na fakturze                                       |    |
| Import faktur/dostaw z pliku JPK_FA                              | 9  |
| Faktury po terminie w JPK_VAT                                    | 10 |
| Obsługa dostaw wystawionych metodą kasową                        | 10 |
| ROZRACHUNKI                                                      | 12 |
| Lista klientów bez rozrachunków                                  |    |
| Różnice kursowe od środków własnych                              | 12 |
| ZATRUDNIENIE                                                     | 15 |
| Ścieżki do plików PIT w formacie XML                             | 15 |
| Wydruki definiowane – rozszerzenie o Kod stanowiska i Stanowisko | 16 |
| Przyjęcie na etat zleceniobiorcy a FGŚP                          | 16 |
| Wydruk SKŁADEK ZUS płaconych przez pracodawcę                    | 17 |
| MAGAZYN                                                          |    |
| Licznik wydruków dokumentów magazynowych                         |    |
| Nazwa pliku z wydrukiem dokumentu                                |    |
| Wydruk dokumentu na drukarkę domyślną                            | 19 |
| Kartoteka Produktów z obsługą OO                                 | 19 |
| KLIENCI                                                          |    |
| Funkcja kasująca kreski z numerów NIP                            |    |
| Zmiana sortowania w ewidencji rozmów z klientami                 |    |
| Szukanie w historii rozmów wg fragmentu skróconej treści         | 21 |
| BOSS                                                             |    |
| Przypisanie drukarki do raportu i zestawu danych                 |    |
| Zamiana separatora dziesiętnego w wydrukach do CSV               |    |

### Wstęp

Przekazujemy Państwu wersję 8.00 systemu WinBOSS.

Wszystkie zmiany zostały opisane w niniejszym suplemencie do instrukcji. Prosimy o zapoznanie się z jego treścią przed wykonaniem aktualizacji i przed rozpoczęciem korzystania z nowej wersji.

Zalecamy przeprowadzenie instalacji wersji 8.00 przez Autoryzowanego Partnera Boss Plus.

Życzymy Państwu przyjemnej pracy.

Zespół BOSS PLUS

## ZAKUP / SPRZEDAŻ

#### VAT27 w wersji elektronicznej

Dodano VAT27 w wersji elektronicznej.

Jest wybór sposobu zapisu deklaracji: e Deklaracja/Formularz/Wyjście.

Zreorganizowano dane do deklaracji: W oknie 'VAT-27 Dane' dodano przycisk '10. Dane podatnika' gdzie pobierane są jako oddzielne dane:

- dla osoby fizycznej: imię, nazwisko i data urodzenia
- dla firmy: nazwa i regon

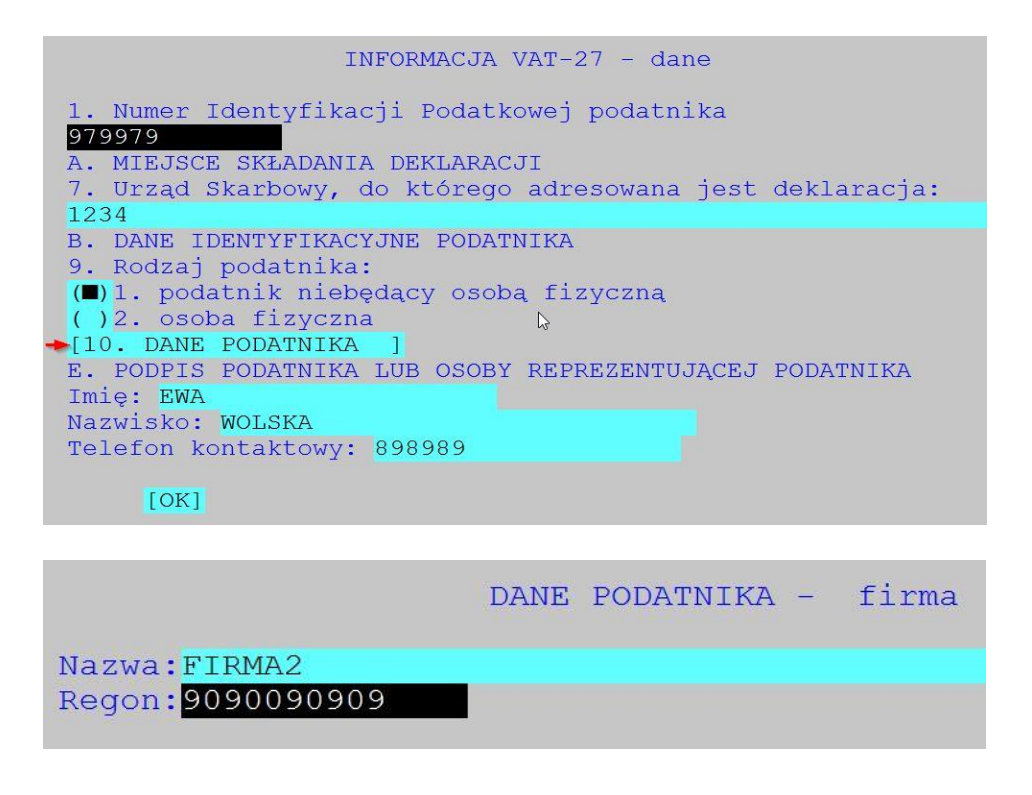

W czasie tworzenia deklaracji, po zaznaczeniu, że to jest korekta, pojawi się okno z wszystkimi pozycjami części C i części D. W oknie tym należy zaznaczyć pozycje korygowane. Zachowano możliwość wydruku dla kontroli , zmieniony został formularz wydruku.

#### Raport z deklaracji VAT-7

Podczas generowania deklaracji VAT-7 dodano tworzenie raportu, który można przeglądać lub wydrukować po zakończeniu operacji.

#### Pole uwagi w Zamówieniach w Zakupie

Dodano pole Uwagi w Zamówieniach w Zakupie - analogicznie jak w Zamówieniach w Sprzedaży. Parametr dotyczący nagłówka uwag i formatu uwag jest wspólny dla Zakupu i Sprzedaży. Dodano też pole Uwagi do filtra wydruków szczegółowych ze specyfikacji Zamówień.

#### Podsumowanie wagi na pozycji faktury

Do funkcji specjalnych na pozycji faktury dodano przegląd specyfikacji wagi analogicznie jak na nagłówku. Dostępne w: *Sprzedaż-> Faktury-> Specyfikacja (F2)-> F-spec-> Waga (Sh+F12)* 

#### Wyświetlenie nr seryjnego produktu przy wystawianiu korekty

Dodano wyświetlenie nr seryjnego przy wystawianiu korekty. Na ekranie z tytułem: "wpisz dane po korekcie" wyświetlany jest nr seryjny produktu z faktury bez możliwości edycji.

| Wpisz dane PO KOREKCIE:                         |
|-------------------------------------------------|
| Pozycja: 1<br>Grupa sprzedaży: <mark>SPP</mark> |
| Magazyn: 004<br>Indeks: RO-0000003              |
| Nazwa: ROWER TREKKING DOMINATOR                 |
| Ilość: 1,00                                     |
| [] Rabat: $0,00\%$ + $0,00\%$                   |
| [OK]                                            |

#### Konieczność wypełnienia pola nr seryjny

Dopisywanie pozycji faktury zmieniono tak, że jeśli pole Nr seryjny jest włączone do edycji, to musi być wypełnione.

#### Wybór z listy produktów wg nazwy w funkcji "Zmiana danych"

W funkcji *Sprzedaż-> Produkty-> Ewidencja produktów-> f-spec-> Zmiana danych dla wybranych produktów* do opcji wyboru z listy dodano uporządkowanie wg indeksu lub nazwy

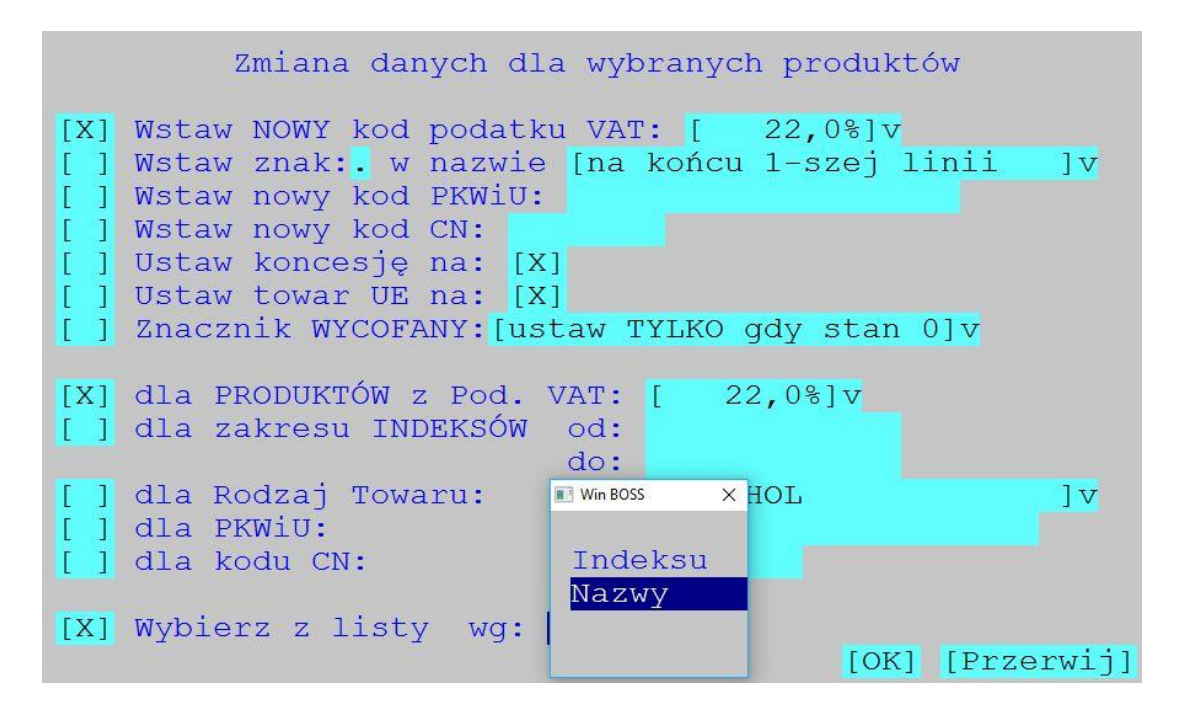

#### Generowanie dokumentów magazynowych z ofert

Dodano możliwość generowania dokumentów magazynowych z ewidencji ofert analogicznie jak z ewidencji zleceń i proform.

Dostępne w: *Sprzedaż-> Zlecenia/Faktury proforma/Oferty-> Oferty -> F-spec-> Generowanie WZ/MM (Alt+F7).* 

#### Kolumna z ceną brutto po rabacie w Zleceniu/Proformie/Ofercie

W ewidencji pozycji Zlecenia dodano kolumnę z ceną brutto po rabacie. Dostępne w: *Sprzedaż-> Zlecenia/Faktury proforma/Oferty -> ...-> F2-> F2* 

|                 | Lp                 | Indeks                      | Nazwa                 | lecenie ne<br>J.m.       | tto z    | N2002/000<br>Ilość Ce                    | 4-<br>ega netto | po rabacie |
|-----------------|--------------------|-----------------------------|-----------------------|--------------------------|----------|------------------------------------------|-----------------|------------|
| >               | 1                  | N3-RURA                     | RURA N3               | m                        |          | 12,00                                    | 22,00           | 20,90      |
|                 |                    |                             |                       |                          |          |                                          |                 |            |
| Lp<br>In        | dek:               | 1 Grupa SPP :<br>5 N3-RURA  | Sprzedaż pi<br>RURA N | rodukcji<br>3            | Mag 1 M1 | a la la la la la la la la la la la la la | Nr              |            |
| Nr<br>J.:<br>[X | sei<br>m.m<br>] Ra | rii<br>Ilośo<br>abat poz. 5 | Dat<br>5 1:<br>,00% + | ta ważn.<br>2,00<br>0,00 | 8 B      | VAT                                      | a<br>22,0%      | 22,00      |

#### Domyślny magazyn dla kodów grup sprzedaży/zakupu

Do kodów grup sprzedaży i zakupu dodano kolumnę magazyn. Podczas wystawiania dokumentów po wyborze grupy system podpowiada magazyn przypisany do grupy.

Dopisanie magazynu w ewidencji kodów: Zakup/Sprzedaż-> Administracja-> Administracja-> Definiowanie kodów-> Kodu grup zakupu/sprzedaży. Po wybraniu grupy sprzedaży na pozycji dostawy/faktury wpisywany jest magazyn przyporządkowany tej grupie.

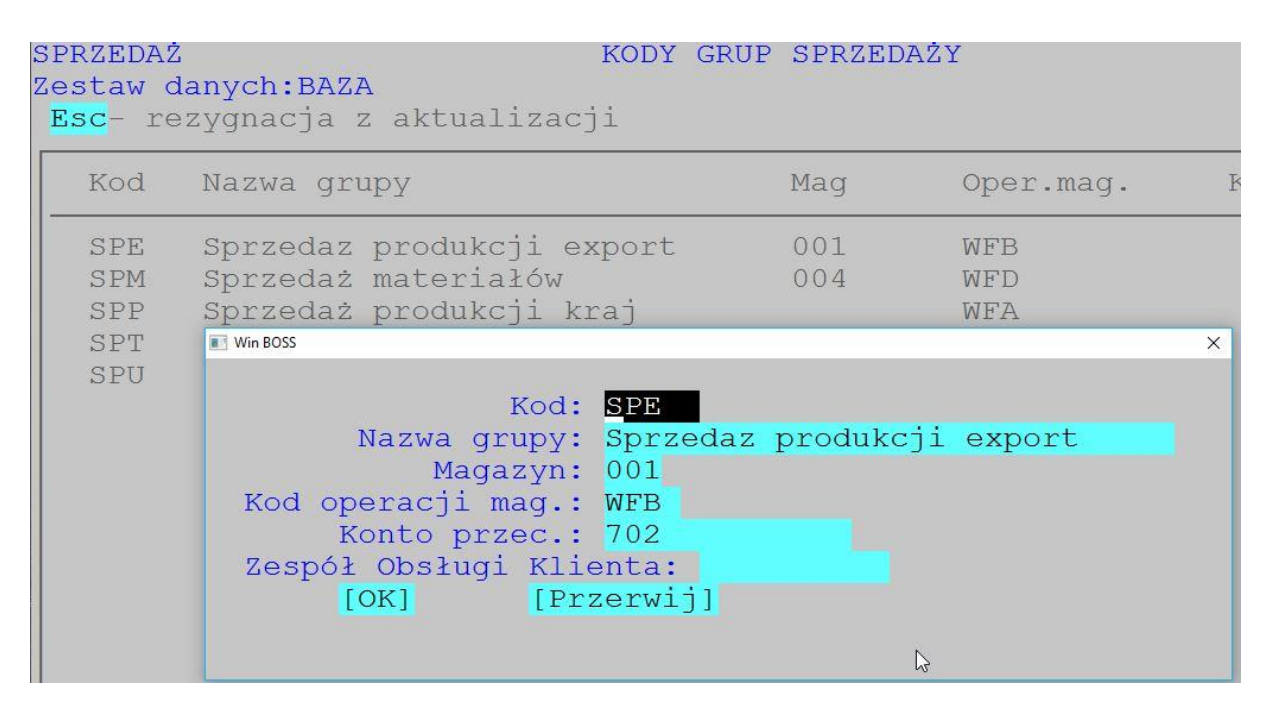

#### WZ z korekty nie zmieniającej ilości

Jeśli pozycja korekty dotyczy tylko wartości a nie zmiany ilości, to aby nie generować pozycji WZ dodano parametr.

Dostępne w: *Sprzedaż-> Administracja -> Parametry -> Parametry systemu -> Współpraca z magazynem*:

GENEROWANIE WZ wg KOREKT: [X] pomijaj pozycje bez zmiany ilości

#### Kolumna Indeks producenta w wydrukach z Zakupu

Dodano kolumnę "Indeks producenta" z pozycji zamówienia dla wszystkich typów wydruku (poza wydrukiem na ekran).

Dostępne w: ZAKUP-> Wydruki-> Wydruki szczegółowe-> Ze zbioru zamówień-> ...-> Specyfikacja:

Ilości do realizacji, Produkty zamówione, Produkty zamów. stan wg mag.

#### Sygnalizowanie niezrealizowanych zleceń

Dodano parametr o sygnalizowaniu niezrealizowanych zleceń przy dopisywaniu pozycji Zlecenia.

Dostępny w: Sprzedaż-> Administracja-> Parametry-> Parametry systemu-> Parametry kontroli 1: Sygnalizuj niezrealizowane Zlecenia Klienta przy: []wystawianiu Faktury

[X]dopisyw. pozycji Zlecenia

Jeżeli parametr zostanie ustawiony na Tak, to w momencie wpisania indeksu program sprawdzi, czy na istniejących niezrealizowanych zleceniach są pozycje z tym indeksem. Jeżeli znajdzie, to wyświetli informację z możliwością wyświetlenia listy tych zleceń.

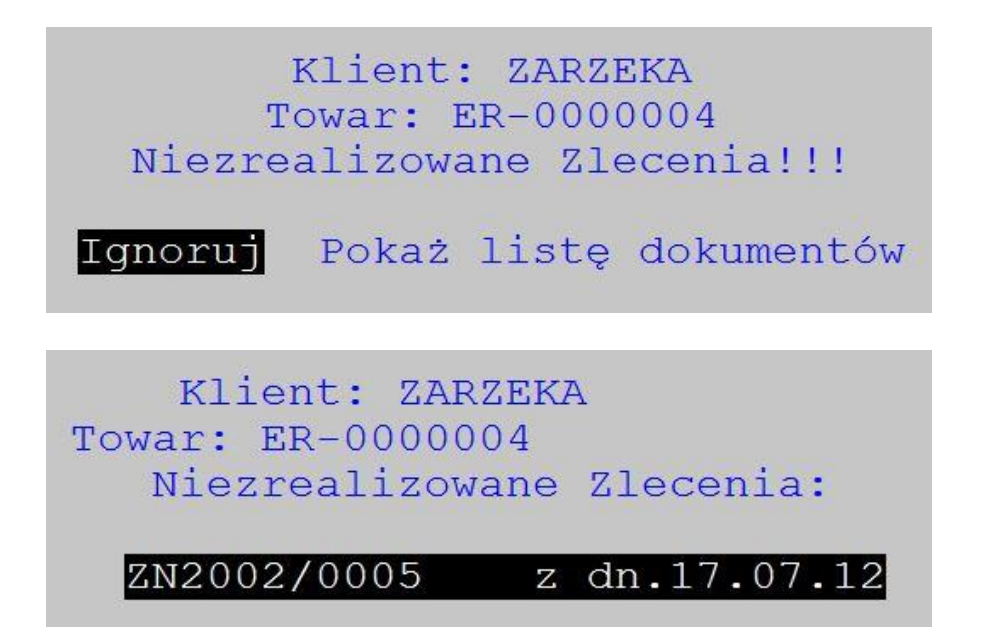

#### Indeks klienta na fakturze

Dodano możliwość wydruku na fakturze indeksu klienta. W tym celu rozbudowano funkcje dopisywania pozycji do cennika indywidualnego klienta o możliwość dopisania indeksu odbiorcy.

1. Sprzedaż- > klienci-> cenniki indywidualne klientów-> f-spec-> generowanie pozycji cennika: - w oknie zaznaczania pozycji dodano możliwość w momencie zaznaczenia wpisania indeksu klienta

|            | Zaznacz indeksy które u | umieścić w cenniku |
|------------|-------------------------|--------------------|
| Indeks     | Indeks obcy             | Nazwa              |
| ER-0000001 |                         | RAMA ROWERU        |
| ER-0000002 |                         | RAMA ROWERU        |
| ER-0000003 |                         | RAMA ROWERU        |
| ER-0000004 |                         | WIDEIKI DOME       |
|            | Indeks obcy: RA-TRE-02  | 233                |

2. *Sprzedaż->Faktury sprzedaży-> F2 specyfikacja-> F-spec: cennik klienta: dopisz pozycję:* dodano możliwość wpisania indeksu klienta.

| Cennik klienta CYKLO                         |
|----------------------------------------------|
| Dopisz pozycję:                              |
| Indeks: RO-0000003<br>Nazwa:                 |
| Indeks obcy: R-TRE-002<br>Cena: 1.100,00 ZLN |
| [OK] [Przerwij]                              |

Jeśli w parametrach formularza zaznaczymy *indeks* oraz wybierzemy *odbiorcy*, to na formularzu zostanie wydrukowany indeks z ewidencji cenników klienta.

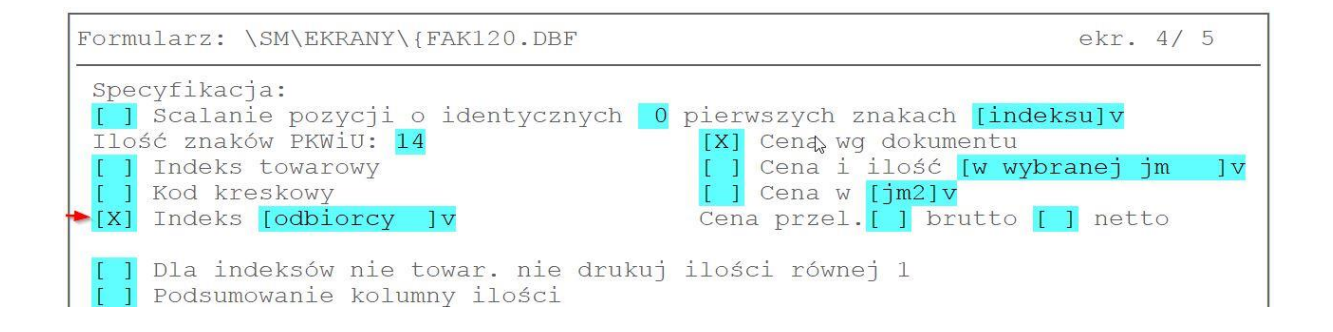

#### Import faktur/dostaw z pliku JPK\_FA

Dostępne w: *Sprzedaż-> Faktury-> F-spec-> Inne-> Import faktur-> z JPK\_FA lub* Zakup-> *Dostawy-> F-spec-> Inne-> Import dostaw z JPK\_FA*.

Należy podać ścieżkę i plik oraz typ faktury, Pochodzenie, Grupa sprzedaży, Magazyn i czy dopisane dokumenty mają być blokowane. Symbol klienta jest odszukiwany w ewidencji klientów wg numeru NIP. Jeżeli nie zostanie odnaleziony, to wpisywany jest początek nazwy klienta. Indeks towaru - pozostaje pusty, bo dla potrzeb nowego JPK nie jest istotny. Dane, których nie da się odczytać z pliku (np. numer magazynu, grupa sprzedaży itp) są pobierane z ustawień domyślnych. Dopisane faktury/dostawy mają w uwagach wpisaną informację, że utworzono wg JPK FA i nazwę pliku. Można w ten sposób zaimportować faktury/dostawy wystawione w innym systemie w oddziale firmy, aby zostały dopisane do JPK\_VAT.

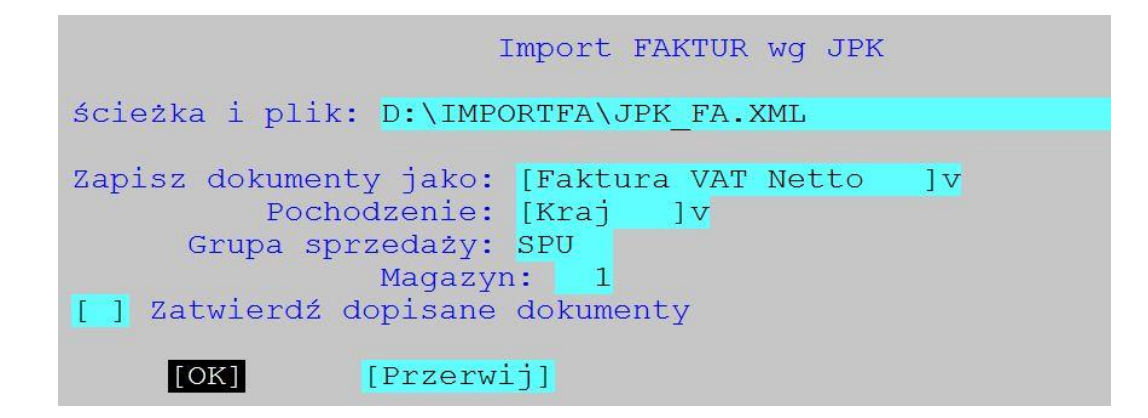

Aby utworzyć JPK\_FA zawierający dostawy, należy zaznaczyć to podczas generowania.

```
JPK_FA

() Dokumenty sprzedaży wg daty: [rozliczenia VAT]v

Dokumenty zakupu wg daty: [rozliczenia VAT]v

[X] faktury [Rodzaj faktury]

[X] korekty [Rodzaj korekty]

[X] faktury zaliczkowe

[X] faktury WNT

[X] faktury wew.kraj.

[X] faktury wew.import
```

#### Faktury po terminie w JPK\_VAT

W JPK\_VAT rozbudowano parametr "Faktury po terminie" (*Parametry-> Edycja-> Parametry*).

Faktury niezapłacone (x) wszystkie

() wybierz z listy

Przy zaznaczeniu "wszystkie" - bez zmian.

Przy zaznaczeniu "wybierz z listy":

- W oknie ustawiania zakresu dat raportu można będzie ustawić nowy parametr:

Faktury po terminie płatności ponad 150 dni

Nie zapłacone: analizuj gdy przeterminowane od [XXXX-XX-XX]

Parametr ten należy wypełnić datą od kiedy rozpatrywać przeterminowane faktury. Analizowane będą te faktury, dla których termin płatności upłynął 150 dni od tej daty.

Domyślnie jest to data początku okresu raportu. Może być wcześniejsza, nie może być późniejsza.

- Podczas tworzenia raportu pojawi się okno z możliwością wyboru faktur po terminie (uporządkowanie wg daty wystawienia). Tylko zaznaczone faktury zostaną wprowadzone do raportu.

#### Obsługa dostaw wystawionych metodą kasową

Do ewidencji klientów dodano znacznik: [x] Metoda kasowa (drugi ekran)

| Dokument sprzedaży: nie wybrany<br>Cena sprzedaży: brak [X]Po                | za<br>datek Rabat:                       | kupu: ni<br>0,0 | le wybrany<br>)% brak rał                | oatu       |       |
|------------------------------------------------------------------------------|------------------------------------------|-----------------|------------------------------------------|------------|-------|
| Forma płatn:[Przelew 30] Typ: Kra<br>[]Bank:                                 | .j                                       | Blokad          | la ceny min                              | n. dla up  | or.>0 |
| Odbior: Dostawcy<br>Nr.Zamów.na Zleceniu: BEZ KONTROL                        | I                                        | -               | 1[ ]                                     | Metoda ka  | asowa |
| Blokada faktur i zlec. dla opóźni<br>Formularz: 0 kopie                      | enia: [ ]płat<br>Odebrał:                | ności:          | 0 dni+[ ]]                               | kaucje:    | 0 dni |
| Koncesje: [] ALKOHOL                                                         | od dnia<br>od dnia                       | <b>•</b>        | do dnia<br>do dnia                       | <b>.</b> . |       |
| [] ALKOHOL                                                                   | od dnia                                  |                 | do dnia                                  |            |       |
| Koncesje: [] ALKOHOL<br>[] ALKOHOL<br>[] ALKOHOL<br>[] ALKOHOL<br>[] ALKOHOL | od dnia<br>od dnia<br>od dnia<br>od dnia |                 | do dnia<br>do dnia<br>do dnia<br>do dnia |            | 1     |

W JPK\_FA zmieniono parametr, a w JPK\_VAT i VAT-7 - dodano parametr (w sekcji *Parametry-> edycja-> parametry*):

Metoda kasowa: [x] faktury zakupu wg ustawień Dostawcy

JPK\_FA:

zapisywanie DOSTAW: jeżeli jest ustawiona metoda kasowa, to program sprawdza czy dostawca w ewidencji ma ustawiony znacznik metody kasowej i jeśli tak, to wstawia 'true' w P\_16. W innych przypadkach i pozostałych dokumentach pole jest pomijane.

JPK\_VAT i VAT-7 w przypadku zaznaczenia metody kasowej.

Pierwszy przebieg wg dostaw z danego okresu rozliczeniowego:

program sprawdza ustawienie dla dostawcy i jeżeli znacznik metody kasowej jest ustawiony, to brana jest kwota z dostawy proporcjonalna do zapłaty w zadanym okresie.

Drugi przebieg wg dostaw z poprzednich okresów, które zostały zapłacone w danym okresie:

program odszukuje dostawy wystawione przed okresem rozliczeniowym przez dostawców z zaznaczoną metodą kasową i jeżeli znajdzie zapłacone w danym okresie, to włącza je do tworzonego pliku/deklaracji w kwocie proporcjonalnej do dokonanej zapłaty.

## ROZRACHUNKI

#### Lista klientów bez rozrachunków

Dostępne w: Raporty-> Raporty szczegółowe-> Kontrahenci bez rozliczeń. Kryterium do wydruku stanowi jedynie brak dokumentów z datą późniejszą lub równą od podanej.

|             |                | Klie         | nci bez rozliczeń                    |               |                                                       |                               |
|-------------|----------------|--------------|--------------------------------------|---------------|-------------------------------------------------------|-------------------------------|
|             | Bez            | rozli        | czeń od dnia : <mark>99.01.01</mark> |               |                                                       |                               |
|             | Zestawie       | enie klientó | ów bez rozliczeń od dnia: 99.01.01   | <br> <br>  We | Pomorska Fabryka<br>"ANTYMOTO"<br>ersja pokazowa syst | Rowerów  <br> <br>emu SM-BOSS |
| Klient      | NIP            | Konto        | Nazwa                                | Kod pocz.     | Miejscowość                                           | Data                          |
| BULMACH     | 456-45-33-211  | 02002        | "BULMACH"                            | 00-728        | WARSZAWA                                              | 98.12.01                      |
| CIECHOWSKA  |                | 03002        | Ciechowska Bogna                     |               | PRACOWNIK                                             | 98.12.03                      |
| ELPAP       | 345-245-24-24  | 05002        | ELPAP HURTOWNIA PAPIERNICZA          | 34-555        | GDAŃSK                                                | 98.11.18                      |
| HAMAR       | 657-233-33-222 | 08001        | "HAMAR" Hurtownia Narzędzi           | 87-345        | GDAŃSK                                                | 98.11.25                      |
| JANECZEK    |                | 10001        | Janeczek Mirosław                    |               | PRACOWNIK                                             | 98.12.03                      |
| KACZMARCZYK |                | 11002        | Kaczmarczyk Stanisław                |               | PRACOWNIK                                             | 98.12.03                      |
| KLER        | 567-55-42-32   | 11001        | "MEBLE KLER"                         | 64-647        | GDYNIA                                                | 98.11.09                      |
| MAZUR       |                | 13002        | Mazur Katarzyna                      |               | PRACOWNIK                                             | 98.12.03                      |
| NOWICKI     |                | 14001        | Nowicki Piotr                        |               | PRACOWNIK                                             | 98.12.03                      |
| OLSZAŃSKA   |                | 15001        | Olszańska Teresa                     |               | PRACOWNIK                                             | 98.12.03                      |
| POZNAŃSKI   |                | 16005        | Poznański Roman                      |               | PRACOWNIK                                             | 98.12.03                      |
| PRZYSTALSKA |                | 16004        | Przystalska Ewa                      |               | PRACOWNIK                                             | 98.12.03                      |

#### Różnice kursowe od środków własnych

19001

Dodano dwa nowe parametry:

SUDA

Administracja-> Parametry modulu-> Parametry współpracy z FK

Suda Stanisław

Wyliczanie różnic kursowych od środków własnych - czy włączamy tą funkcjonalność oraz

Od kiedy - datę określającą dolną granicę dokumentów wpłaty, które będą brane pod uwagę przy kojarzeniu ich z wypłatami. Dokumenty wpłat są kojarzone w ramach rachunku, a nie wyciągu.

| Symbol dziennika dla raportów kasowych :DZ<br>Symbol dziennika dla wyciągów bankowych :DZ<br>Konto różnic zwiększających: 751000000000<br>Konto różnic zmniejszających: 752000000000<br>Konto kompensat : 249000000000<br>Konto rozliczeń z pracown. : 234000000000<br>Podpowiedź z KSO : [X]<br>Bezpośrednia edycja kont : [1] |
|----------------------------------------------------------------------------------------------------|
| Pole "Treść" w dekretach: [Numer dok. kasowego ]v                                                                                                    |
| Pole "Identyfikator" w dekretach: [Wewnętrzny numer dokumentu]v                                                                                                    |

PRACOWNICY

98.12.03

Jeżeli te parametry zostaną ustawione, to podczas generowania dekretów dla dokumentów wypłat są generowane dwa dekrety różnic od środków własnych (jeden na konto różnic, drugi na konto kasy). W treści dekretów jest informacja, że to jest różnica od środków własnych. Różnice te wynikają z kwoty powiązania i kursów wpłaty oraz wypłaty.

Zmiany są także w ewidencji dokumentów kasowych, usunięcie dokumentu likwiduje powiązania, w których bierze udział dokument oraz dekrety wygenerowane dla tych powiązań. Usunięcie dekretu dla różnic kasowych powoduje również usunięcie drugiego dekretu dla różnicy oraz powiązania, w których brał udział. Przy aktualizacji, która powoduje zmniejszenie kwoty poniżej zarezerwowanej na dekretację różnic kursowych od środków własnych wyświetlane jest ostrzeżenie.

Dodatkowo można wyświetlić listę powiązań między wpłatami a wypłatami według zasady FIFO. Lista dostępna jest z trzech miejsc: ewidencji wyciągów/raportów, dekretacji pozycji (F5 z ewidencji wyciągów/raportów) i ewidencji dowodów.

Informacje o kwocie powiązania i obu dokumentach są zapamiętywane w nowej tabeli FIFO.DBF.

#### Przykład:

#### Mamy wpłaty i wypłaty w 2 wyciągach bankowych

| BAI<br>BZ | NK B<br>Ban | 02 Nr wyc:<br>k Europej: | iągu<br>ski | ı 001 : | za okres | od 17.05.10<br>St | ) do 1<br>.końc. | 7.05.31<br>: | 1.150,00 | Waluta:EUR |
|-----------|-------------|--------------------------|-------------|---------|----------|-------------------|------------------|--------------|----------|------------|
| L'IN      | LP          | Data                     | Dol         | kument. |          | Kto/Komu          |                  |              | Przychód | Rozchód    |
| >         | 1           | 17.05.10                 | PO          | 001     |          | wpłata1           | kurs             | 4,32         | 2.       | .200,00    |
|           |             |                          |             |         | Treść:   | -                 |                  |              |          |            |
|           | 2           | 17.05.15                 | PO          | 002     |          | wpłata2           | kurs             | 4,3          |          | 950,00     |
|           |             |                          |             |         | Treść:   |                   |                  |              |          |            |
|           | 3           | 17.05.17                 | PP          | 003     |          | wypłatal          | kurs             | 4,22         |          | 2.000,00   |
|           |             |                          |             |         | Treść:   |                   |                  |              |          |            |

| BANK B02 Nr wyciągu 002 za okre<br>BZ Bank Europejski | s od 17.07.21 do 17.07.21<br>St.końc.: | 150,00   | Waluta:EUR          |
|-------------------------------------------------------|----------------------------------------|----------|---------------------|
| LP Data Dokument<br>> 1 17.07.21 PP 002<br>Treść:     | Kto/Komu<br>wypłata2 kurs 4,40         | Przychód | Rozchód<br>1.000,00 |

Kurs waluty jest w przykładzie wpisany także w opisie pozycji.

Następnie przechodzimy do dekretacji na PP 003, czyli F5 a następnie wybieramy Automatyczną dekretację (Ctrl+F5). Pokazują się 2 nowe pozycje - jedna na konto różnic i druga na konto rachunku. Obie na 200 zł – jest to wyliczona różnica od środków własnych.

| RAPORT BO2           | 2/001 od 17.05.3             | 1 do 17.05.31               | Konto        |                    |             |
|----------------------|------------------------------|-----------------------------|--------------|--------------------|-------------|
| LP Data<br>3 17.05.3 | Dokument<br>31 PP 0000000000 | Kontrahent<br>001<br>Treść: | Kto/<br>wypł | Komu<br>ata 1 kurs | 4,22        |
| Użytk.               | : O Operacja: Ol             | Przychód                    | 0,00         | Rozchód            | 8.440,00    |
| LP                   | Konto                        | WN                          | MA           | Data oper.         | Ident.rozr. |
| 3/ 1                 | 2020000000000                | 8.440,00                    |              | 17.05.31           |             |
| 3/ 2                 | 7520000000000                | 200,00                      |              | 17.05.31           |             |
| 3/ 3                 | 000000000000000000           |                             | 200,00       | 17.05.31           |             |

Analogicznie wykonujemy dekretację w wyciągu 002 na dokumencie PP 00000000000002. Otrzymujemy po 2 pozycje różnic kursowych od środków własnych dla kwoty 200 € z wpłaty1 oraz 800 € dla kwoty z wpłaty2.

| RAPORT            | B02 | 2/002 od 17.07.2      | 1 do 17.07.21 K      | onto           |              |       |             |
|-------------------|-----|-----------------------|----------------------|----------------|--------------|-------|-------------|
| LP Data<br>1 17.0 | 7.2 | Dokument<br>21 PP 002 | Kontrahent<br>Trešć: | Kto/<br>wypł   | Komu<br>ata2 | kurs  | 4,40        |
| Użyt              | k.  | : O Operacja: Ol      | Przychód             | 0,00           | Rozch        | nód   | 4.400,00    |
| LP                |     | Konto                 | WN                   | MA             | Data         | oper. | Ident.rozr. |
| 1/                | 1   | 2020000000000         | 4.400,00             |                | 17.07        | 7.21  |             |
| 1/                | 2   | 7510000000000         |                      | 16,00          | 17.07        | 7.21  |             |
| 1/                | 3   | 0000000000000         | 16,00                |                | 17.07        | 7.21  |             |
| 1/                | 4   | 7510000000000         |                      | 80,00          | 17.07        | 7.21  |             |
| 1/                | 5   | 00000000000000        | 80.00                | 10 10 <b>1</b> | 17.07        | 7.21  |             |

### ZATRUDNIENIE

#### Ścieżki do plików PIT w formacie XML

W parametrach PIT dodano parametr logiczny, decydujący czy PITy będą zapisywane wg aktualnej struktury, czy wszystkie do jednego katalogu, który można wskazać programowi przesyłającemu te dokumenty do Urzędu Skarbowego.

Parametr to: ścieżka do E-deklaracji – osobne foldery.

| Wybór formularzy PIT: |                     |                                               |  |  |  |
|-----------------------|---------------------|-----------------------------------------------|--|--|--|
| PIT-2                 | [4]v                | Czy przychody spoza listy zaliczać            |  |  |  |
| PIT-4R                | [6]v                |                                               |  |  |  |
|                       |                     | Osoba odpowiedzialna za wypełnienie           |  |  |  |
| PIT-8AR               | [ 6 ] V             | formularzy PIT: Imię ANNA                     |  |  |  |
|                       |                     | Nazwisko <mark>IKS</mark>                     |  |  |  |
| PIT-8C                | [ 8 ] V             |                                               |  |  |  |
|                       |                     | Płatnik – osoba fizyczna []                   |  |  |  |
| PIT-11                | [ 23 ] v            |                                               |  |  |  |
|                       |                     | Wysuw strony przed wydrukiem formularza PIT 0 |  |  |  |
| PIT-12                | [ 6 ] V             | (ilość linii)                                 |  |  |  |
|                       |                     | Ilość drukowanych formularzy 1                |  |  |  |
| PTT-10                | [ 22 ] <sub>1</sub> | 11050 drakowanyon rormararzy                  |  |  |  |
| LTI TO                |                     | Calatha do E Doklamacii (CM) KADDIA) E DEKI V |  |  |  |
|                       |                     | SCIEZKA UU E-DEKIALACJI (SM(KADPLA(E-DEKL(K   |  |  |  |
| 1 F.T - 1             | [ 13 ]V             | Sciezka do E-Deklaracji – osobne foldery      |  |  |  |

Jeśli odznaczymy ten parametr, to wszystkie PITy będą się zapisywały do głównej ścieżki wskazanej w parametrze określającym ścieżkę. Przy okazji zmieniono nazwy tak, aby były bardziej czytelne (oprócz numeru ewidencyjnego dodano nazwisko i imię).

| Ten | komputer > D       | ysk lokalny (D:) → SM → KAE | )PLA > E-DEKL > X |          |
|-----|--------------------|-----------------------------|-------------------|----------|
| ^   | Nazwa              | ₹J                          | Data modyfikacji  | Тур      |
|     | Ø PIT-8C_20        | 15_1_ROWEREK_JAN.xml        | 2017-06-26 09:38  | Plik XML |
|     | @ PIT-11_20        | 15_1_ROWEREK_JAN.xml        | 2017-06-27 13:44  | Plik XML |
|     | <i>e</i> PIT-11_20 | 15_2_NOWAK_WANDA.xml        | 2017-06-27 13:44  | Plik XML |
|     | @ PIT-40_20        | 15_1_ROWEREK_JAN.xml        | 2017-06-26 09:38  | Plik XML |

#### Wydruki definiowane – rozszerzenie o Kod stanowiska i Stanowisko

Do listy pól obsługiwanych przez wydruki definiowane z Płac dodano Kod stanowiska i Stanowisko.

| POLA: (Esc kończy wybć   | ór) — — — |
|--------------------------|-----------|
| Numer ewid. pracownika   | (6 zn.)   |
| Nazwisko pracownika      | (31 zn.)  |
| Imię pracownika          | (15 zn.)  |
| 1 Nazwisko i imię        | (47 zn.)  |
| Kod działu               | (6 zn.)   |
| [Stanowisko              | (50 zn.)  |
| Kod stanowiska           | (6 zn.)   |
| Wielkość etatu           | ( 5 zn.)  |
| Rodzaj stawki            | ( 1 zn.)  |
| Rozliczany wg kart pracy | ( 1 zn.)  |
| Stopień niepełnosprawn.  | ( 2 zn.)  |
| 2 Czy emeryt             | ( 1 zn.)  |
| Czy lista typu Zarząd/RN | ( 3 zn.)  |
| Lista płac za miesiąc    | ( 5 zn.)  |
| Symbol listy płac        | ( 2 zn.)  |
| Rok i miesiąc wypłaty    | ( 5 zn.)  |

### Przyjęcie na etat zleceniobiorcy a FGŚP

Podczas przyjmowania na etat zleceniobiorcy poprzez funkcję *Kartoteka Zleceniobiorców->*  $F\_spec->$ , *Przyjęcie do pracy* ... (*Ctrl+F6*)", po wydruku angażu i zgłoszeniu ZUA pokaże się komunikat przypominający o uzupełnieniu stawek FP, FGŚP.

```
Proszę uzupełnić stawki FP, FGŚP w kartotece pracowników w PŁACACH
Naciśnij ENTER lub ESC
```

Jeśli Użytkownik Kadr ma uprawnienia do Płac, pojawi się także okienko obsługi FP, FGŚP z możliwością uzupełnienia tych stawek.

| Obsługa stóp % FP, FGŚP                                             |            |               |         |                      |     |  |
|---------------------------------------------------------------------|------------|---------------|---------|----------------------|-----|--|
| FP: 0,00<br>FGŚP: 0,00                                              | १ Nal<br>१ | iczać od co n | ajmniej | j wynagr.minimalnego | [X] |  |
| Zwolnienia                                                          | czasowe    | <b>.</b>      |         |                      |     |  |
| Od rok/mc:                                                          | 1          | do rok/mc:    | 1       | ilość miesięcy       | 0   |  |
| Od rok/mc:                                                          | 1          | do rok/mc:    | 1       | ilość miesięcy       | 0   |  |
| Od rok/mc:                                                          | 1          | do rok/mc:    | 1       | ilość miesięcy       | 0   |  |
| Od rok/mc:                                                          | 1          | do rok/mc:    | /       | ilość miesięcy       | 0   |  |
| Od rok/mc:                                                          | 1          | do rok/mc:    | 1       | ilość miesięcy       | 0   |  |
|                                                                     | Razem      | wykorzystana  | ilość   | miesięcy zwolnienia  | 0   |  |
| <pre>[X] dotyczy również umów zleceń/o dzieło [OK] [Przerwij]</pre> |            |               |         |                      |     |  |

### Wydruk SKŁADEK ZUS płaconych przez pracodawcę

Dodano nowe zestawienie składek ZUS płaconych przez pracodawcę. Dostępne w: Kartoteka Zarobków-> Wydruk zarobków pracowników (F9) –Zestawienie składek ZUS – pracodawca.

| SKŁADKI ZUS PŁACONE PRZEZ PRACODAWCĘ ZA OKRES 2017/01 - 2017/06 DLA DZIAŁU ADMINI WERSJA POKAZOWA SM-BOSS<br>SPECYFIKACJA FABRYKA ROWERÓW ANTYMOTO SP. z 0.0 |           |         |             |             |            |         | SS<br>z 0.0. |           |      |      |
|----------------------------------------------------------------------------------------------------|-----------|---------|-------------|-------------|------------|---------|--------------|-----------|------|------|
| Nr ewid Nazwisko                                                                                                    | Imię      | LP      | Podst.Ub.Sp | Podst.em-re | Emerytalne | Rentowe | Pomostowe    | Wypadkowe | FP   | FGŚP |
| 5 MAZUR                                                                                                    | KATARZYNA | 2017/04 | 36100,00    | 36100,00    | 3152,48    | 2099,50 | 0,00         | 581,40    | 0,00 | 0,00 |
|                                                                                                    |           | 2017/05 | 130,00      | 130,00      | 12,69      | 8,45    | 0,00         | 2,34      | 3,19 | 0,13 |
|                                                                                                    |           | 2017/06 | 130,00      | 130,00      | 12,69      | 8,45    | 0,00         | 2,34      | 3,19 | 0,13 |
| 5 MAZUR                                                                                                    | KATARZYNA | razem   | 36360,00    | 36360,00    | 3177,86    | 2116,40 | 0,00         | 586,08    | 6,38 | 0,26 |
| FIRMA MIESIECZNIE                                                                                                    |           | 2017/04 | 36100,00    | 36100,00    | 3152,48    | 2099,50 | 0,00         | 581,40    | 0,00 | 0,00 |
|                                                                                                    |           | 2017/05 | 130,00      | 130,00      | 12,69      | 8,45    | 0,00         | 2,34      | 3,19 | 0,13 |
|                                                                                                    |           | 2017/06 | 130,00      | 130,00      | 12,69      | 8,45    | 0,00         | 2,34      | 3,19 | 0,13 |
| RAZEM FIRMA                                                                                                    |           |         | 36360,00    | 36360,00    | 3177,86    | 2116,40 | 0,00         | 586,08    | 6,38 | 0,26 |

### MAGAZYN

#### Licznik wydruków dokumentów magazynowych

Dodano licznik wydruków dokumentów magazynowych. Przy każdym wydruku dokumentu licznik jest zwiększany. Jeśli drukowano dokument roboczy, to ilość wydruków jest przenoszona podczas zatwierdzania dokumentu. Jeśli dokument zatwierdzono częściowo, to już nie są dodawane wydruki dokumentu roboczego do dokumentu zatwierdzonego. Ilość wydruków można sprawdzić w funkcji specjalnej F-Spec-> Ilość wydrukowanych dokumentów.

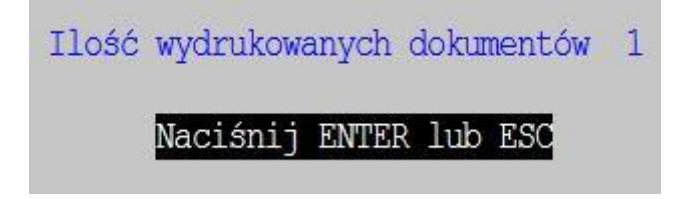

#### Nazwa pliku z wydrukiem dokumentu

Jeśli wydruk skierowany jest do pliku PDF, to domyślna nazwa pliku zawiera rodzaj i nr dokumentu.

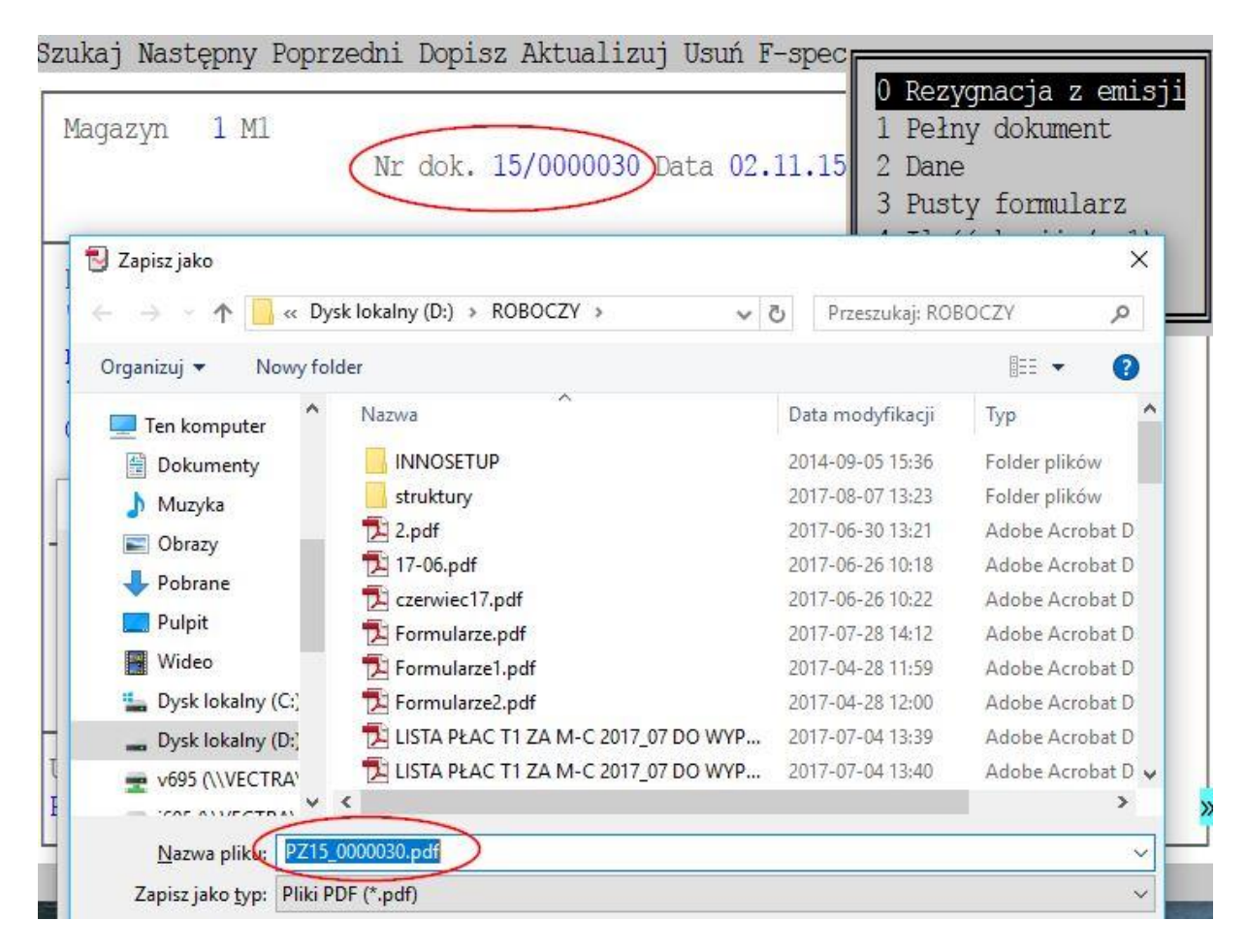

#### Wydruk dokumentu na drukarkę domyślną

Pominięto pytanie o wybór drukarki przed wydrukiem dokumentu. Wydruk standardowo skierowany będzie na domyślą drukarkę. Wybór innej drukarki dodano do menu wydruku dokumentu.

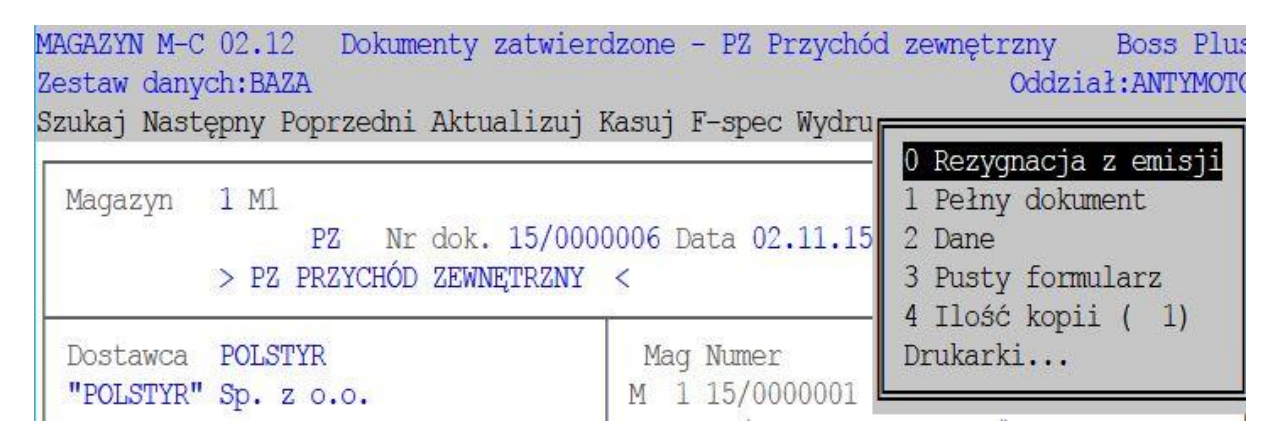

#### Kartoteka Produktów z obsługą OO

W ewidencji Kartoteki Produktów dodano obsługę pól dotyczących Odwrotnego Obciążenia analogicznie jak w module Zakup/Sprzedaż.

Dostępne po przełączeniu na kolejny ekran poprzez F6 i następnie Aktualizuj.

| INDEKS *U-0003<br>PKWiU<br>Rodzaj towaru USŁUGA<br>Konto rodzajowe | Kod CN          | I<br>Opakowanie      | Pod. VAT :23 23,0%<br>[] Odwrotne Obciążenie<br>[] dla transakcji> 20 000 |                      |         |  |
|--------------------------------------------------------------------|-----------------|----------------------|---------------------------------------------------------------------------|----------------------|---------|--|
| Nazwa: MONTAŻ ROWERU NA                                            | SPECJALNE ZAMÓW | IENIE                | J.M.wg                                                                    | CN: brak             |         |  |
|                                                                    |                 |                      | W                                                                         | laga:                | 0,000   |  |
| Indeks producenta:                                                 |                 |                      | Kubat                                                                     | ura:                 | 0,000   |  |
| Główny dostawca:                                                   |                 | Kraj pochodzenia:    |                                                                           |                      |         |  |
|                                                                    |                 | OPAKOWANIA           | Przelicz.Il                                                               | ość aktual           | na —    |  |
| Stan aktualny 0,0000                                               | J.M.1           |                      |                                                                           | 0,0000               |         |  |
| Zarezerwowano 0,0000                                               | J.M.2           |                      | 0,0000                                                                    | 0,0000               |         |  |
| Do wydania 0,0000                                                  | J.M.3           |                      | 0,0000                                                                    | 0,0000               |         |  |
| Stan na pocz.roku                                                  | Przychody r     | roczne               | Rozchody                                                                  | roczne               |         |  |
| Ilość 0,0000                                                       | Ilość 0         | ,0000                | Ilość                                                                     | 0,0000               |         |  |
| Stan na pocz.m ca                                                  | Przychody m     | Przychody miesięczne |                                                                           | Rozchody miesięczne  |         |  |
| Ilość 0,0000                                                       | Ilość 0         | ,0000<br>Data os     | Ilość<br>t.przy.99.04                                                     | 0,0000<br>.13 roz.99 | 9.04.13 |  |

### **KLIENCI**

#### Funkcja kasująca kreski z numerów NIP

Dodano funkcję kasującą kreski z numerów NIP w bazie klientów.

Dostępne w ewidencji klientów F\_spec-> Usunięcie kresek z nr NIP...... (Ctrl+F11)

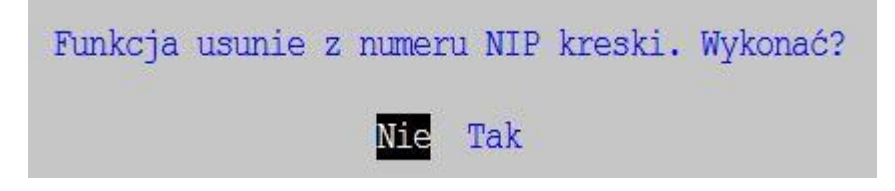

#### Zmiana sortowania w ewidencji rozmów z klientami

Zmieniono sortowanie pliku rozmów z klientami tak, aby najpierw były widoczne ostatnie rozmowy.

Dostępne w: *Klienci -> F8* 

Było:

| Data                             | Skrócona treść rozmowy                                                              |
|----------------------------------|-------------------------------------------------------------------------------------|
| 16.07.04<br>16.09.11<br>17.06.14 | spotkanie w sprawie zamówienia<br>przedstawienie zamówienia<br>przygotowanie oferty |
| 17.06.30                         | rozmowa tel. w sprawie transportu                                                   |
| 17.07.07                         | ustalenia telefoniczne do oferty                                                    |

#### Jest:

| Data     | Skrócona treść rozmowy            |
|----------|-----------------------------------|
| 17.07.07 | ustalenia telefoniczne do oferty  |
| 17.06.30 | rozmowa tel. w sprawie gransportu |
| 17.06.14 | przygotowanie oferty              |
| 16.09.11 | przedstawienie zamówienia         |
| 16.07.04 | spotkanie w sprawie zamówienia    |

### Szukanie w historii rozmów wg fragmentu skróconej treści

W historii rozmów dodano szukanie wg filtra "skrót rozmowy zawiera". Usprawni to wyszukiwanie informacji o rozmowach z klientem.

| Podaj parametry wyszukiwania.             |                                   |  |  |  |  |
|-------------------------------------------|-----------------------------------|--|--|--|--|
| Klient:01723<br>Skrót rozmowy zawiera:TEL |                                   |  |  |  |  |
| Uporządkowanie                            | [Klient+data]v                    |  |  |  |  |
|                                           | Withiong pogugio                  |  |  |  |  |
|                                           | WADIELS DOSACIÉ                   |  |  |  |  |
| Klient                                    | Skrót rozmowy                     |  |  |  |  |
| 01723                                     | USTALENIA TELEFONICZNE DO OFERTY  |  |  |  |  |
| 01723                                     | ROZMOWA TEL. W SPRAWIE TRANSPORTU |  |  |  |  |

### BOSS

#### Przypisanie drukarki do raportu i zestawu danych

Zmieniono sposób przypisania drukarki do raportu tak, żeby uwzględniała też zestaw danych. Informacja zapisana jest w pliku wpardef.ini. Wartość parametru ma być odświeżana po zmianie zestawu, jeżeli wskaźnik wchodzi w skład poziomu i jest sygnalizowany literką H, czyli odpowiedni fragment pliku wpardef.ini powinien wyglądać tak:

[PRNRAP] POZIOM=UH UPRAWNIENIA=5 TYP\_DANYCH=A WARTOSC=

Jeśli przypisanie ma działać "po staremu", trzeba ten wskaźnik usunąć (czyli ustawić POZIOM=U).

#### Zamiana separatora dziesiętnego w wydrukach do CSV

Dla wydruków do pliku CSV dodano możliwość zamiany separatora dziesiętnego z kropki na przecinek w zależności od ustawienia parametru. Domyślnie wstawiana jest kropka (np. 123.50). Jeśli zaznaczymy parametr, to w pliku będzie przecinek dziesiętny (123,50).

Parametry wydruków do Excela, XML i CSV Otwierać arkusz po wydruku: [X] Domyślny folder dla arkuszy: Otwierać plik XML po wydruku: [] Program otwierający plik XML: Parametry wywołania: %F% %F% symbolizuje nazwę pliku wraz ze ścieżką Zamiana separatora dziesiętnego w CSV: [X]